## **iAutoAlert**

# **Staff Calls from iPass**

Calling Staff members has never been easier than utilizing the iAutoAlert features built into your iPass database.

Calling Directly from the iPass iAutoAlert Folder

#### Security Settings:

Users must be given security access to make calls using iAutoAlert in iPass. Go to Security, Manage Users, search for and select the user. At the bottom of the screen, under Extra Security Options, select **Can Call Using iAutoAlert** and click on Submit to update the user.

| Extra Security Options |                                                    |          |                                                   |  |  |  |  |  |
|------------------------|----------------------------------------------------|----------|---------------------------------------------------|--|--|--|--|--|
| <b>~</b>               | Can overload classes.                              | <b>~</b> | Can enter period attendance from daily attendance |  |  |  |  |  |
| <b>~</b>               | Can submit student scheduler from schedule screen. | <b>~</b> | Can enter grades for closed terms                 |  |  |  |  |  |
| <b>~</b>               | Can create course conflicts from schedule screen.  | <b>V</b> | Can clear previous student schedules.             |  |  |  |  |  |
| <b>~</b>               | Can delete student records.                        | <b>V</b> | Can Update Prior Year Grades.                     |  |  |  |  |  |
| <b>~</b>               | Can input daily attendance on all home rooms.      | <b>~</b> | Can Update All Competency Groups.                 |  |  |  |  |  |
| <b>~</b>               | Can Edit ANY Student on Find Page.                 | <b>V</b> | Teacher Can View ANY Student in View Only.        |  |  |  |  |  |
| <b>~</b>               | Can View ANY Student on Find Page.                 | <b>V</b> | Can View Locker Combinations.                     |  |  |  |  |  |
| <b>~</b>               | Can Update All Competencies.                       | <b>V</b> | Attendance Clerk?                                 |  |  |  |  |  |
| <b>~</b>               | Can Delete Success Plans                           | <b>V</b> | Can Submit Batch Reports                          |  |  |  |  |  |
| <b>~</b>               | Can Alter User Fee Invoices and Payments           | <b>V</b> | Can Email Discipline Notifications                |  |  |  |  |  |
| <b>~</b>               | Can View/Update SSN                                |          |                                                   |  |  |  |  |  |
| <b>~</b>               | Can View Confidential in Staff View Only           |          |                                                   |  |  |  |  |  |
|                        | Can Delete Uploads                                 |          |                                                   |  |  |  |  |  |
|                        | Can Call Using iAutoAlert                          |          |                                                   |  |  |  |  |  |

**Please Note:** A message must be previously recorded for the school for the message list to appear on the guardian and staff calls screen. Once an administrator of iAutoAlert has recorded a message it will appear for the users given the extra security option of "Can Call using iAutoAlert."

Directions for recording messages in iAutoAlert can be found in the Resource Center in the iAutoAlert folder.

## **Staff Phone Calls from iPass:**

## Open the iAutoAlert Folder and Click on Staff Phone Calls

| Mobile_Ipass                                          |                                                 |                                               |                            |  |  |  |
|-------------------------------------------------------|-------------------------------------------------|-----------------------------------------------|----------------------------|--|--|--|
| User Fees                                             | » SEARCH EMPLOYEE                               |                                               |                            |  |  |  |
| Location Monitor                                      |                                                 | Found Foorshop                                |                            |  |  |  |
| 🗀 Lunch System                                        | as the train and the                            | Saved Searches                                |                            |  |  |  |
| 🔄 iAutoAlert                                          | Modily/Edic: Acuve with                         | Cell Numbers Only   All Active Employees   Al | I Principais (nome & cell) |  |  |  |
| Call Types                                            | Save As:                                        | ✓ Save Search Criteria:                       |                            |  |  |  |
| Calls to iAutoAlert                                   | You may use Enter/Deturn or Click Search        |                                               |                            |  |  |  |
| Guardian Phone Calls iAutoA                           | Last Name:                                      | Emp ID:                                       | State ID<br>(MEPID):       |  |  |  |
| Staff iAutoAlert Calls     Success Plans              | Department: Allance<br>Art                      | Bidg 107045<br>Bidg 123<br>Bidg 221           | Job Type:<br>Principal     |  |  |  |
| Payroll     Biographical System     Attendance System | X ** Al **<br>Active<br>Employee Status: Exited | X *** All ***  Phone Type: BEEPER NUMBER      | ⊻ == All ==                |  |  |  |
| Grading System                                        | InActive<br>X ** Al **                          | [CAR PHONE<br><u>X</u> ** All **              |                            |  |  |  |
| Scheduling System                                     | ABCDE                                           | EFGHIJKLMNOPQRSTU                             | VWXYZ                      |  |  |  |
| Discipline System                                     |                                                 |                                               |                            |  |  |  |
| Alerts                                                |                                                 | >SEARCH & SAVE CRITERIA >> CLEAR              |                            |  |  |  |
| Deports                                               |                                                 |                                               |                            |  |  |  |

Search for Staff members by filters:

| Last Name       | Enter Staff Last Name or multiple separated by comma, no space    |
|-----------------|-------------------------------------------------------------------|
| Employee ID     | Enter Locally assigned Employee Id                                |
| State ID(MEPID) | Enter State Assigned ID (MA MEPID#)                               |
| Department(s)   | Select Department or multiple                                     |
| Building(s)     | Select Building or multiple                                       |
| Job Type(s)     | Select Job Type or multiple                                       |
| Employee Status | Select employee status or multiple: Active, Exited, Retired, etc. |
| Phone Types     | Select Phone Type or multiple: home, work, cell                   |
|                 |                                                                   |

Click SEARCH & SAVE CRITERIA to search for staff and save the search criteria.

| Name                      | Employee ID | State ID<br>(MEPID) | Building          | <u>Department</u> | <u>Job Type</u> | <u>Status</u> | Check All Clear All Phone                                                                           |
|---------------------------|-------------|---------------------|-------------------|-------------------|-----------------|---------------|----------------------------------------------------------------------------------------------------|
| <u>, Fra</u>              | 990002      | 0                   |                   |                   |                 |               | ✓ 4449994894 #                                                                                      |
| Aaron, Mary Helene        | 910414      | 50524504            |                   |                   |                 |               | <ul> <li>✓ 4073941659 HOME</li> <li>✓ 3334445678 #</li> <li>✓ 4072422457 Cell</li> </ul>            |
| adams,                    | 990064      | 0                   |                   |                   |                 |               |                                                                                                    |
| Adams, Mary               | 10003       | 50900293            | ipass High School | Admin             | Teacher         |               | <ul> <li>✓ <u>000-000-4765 HOME PHONE</u></li> <li>✓ <u>666-234-5567 12 Main Contact</u></li> </ul> |
| adams, ss                 | 1621        | 0                   |                   |                   |                 |               |                                                                                                    |
| Adams, SS                 | 7777        | 0                   | Bldg 107045       | Soc.Std.          | Teacher         |               |                                                                                                    |
| Ahanian, Barbara          | 11532       | 50988746            | Bldg 107045       | Admin             | Principal       | Working       | 508-999 Adams, Mary                                                                                 |
| <u>Aiello, Joanne</u>     | 1602        | 0                   |                   |                   |                 | Exited        | <ul> <li>✓ 000-001-5839 HOME PHONE</li> <li>✓ 000-001-5840 CELL PHONE</li> </ul>                    |
| AIELLOO, Staff            | 12345       | 0                   | Bldg QQ           | Staff             | Substitutes     | Active        |                                                                                                    |
| ALLEN, PE nm              | 1486        | 0                   | Bldg 107045       | Admin             | Substitutes     | Active        |                                                                                                    |
| Alther, Shirley           | 10010       | 0                   | Bldg 107045       | Eng               | Substitutes     |               |                                                                                                    |
| Alveres, Shimon           | 10029       | 0                   | ipass High School | Busn              | Custodial       | Active        | ✓ <u>978-334-0988 11 #</u>                                                                          |
| alves, nina               | 14701       | 0                   |                   |                   |                 |               |                                                                                                    |
| <u>Alves, Nina Nicole</u> | 910274      | 50821504            | Bldg 123          | Tech.Ed.          |                 | Active        | <ul> <li>✓ 000-004-2038 CELL PHONE</li> <li>✓ 000-004-2039 179 Father's Work #</li> </ul>           |
| alves, nina alves         | 1624        | 0                   |                   |                   |                 |               |                                                                                                    |
| Anders, Kayla P           | 1639        | 0                   | ipass High School | Admin             | Seceratry       | InActive      | ✓ 508-444-5321 Cell                                                                                 |
| ANDERSON, BETH            | 1320        | 0                   | ipass High School | Eng               | Teacher         | Working       | 818-261-8431 Cell                                                                                   |

Employees will appear listed below according to filters/search criteria:

By default, all employee phone numbers are checked.

Uncheck as necessary or use the Clear All or Check All functions to select employees to receive your message.

Mouse over phone numbers will reveal name of employee.

### Select a Message and Schedule the Call

Select the message to be sent from the Recorded Messages drop-down menu.

| » GUARDIANS OF STUDENTS MESSAGING                   |              |      |           |                     |       |                  |  |  |
|-----------------------------------------------------|--------------|------|-----------|---------------------|-------|------------------|--|--|
| Students *                                          |              |      |           |                     |       |                  |  |  |
| Recorded Message: Open House 9 23 10 reminder 🛛 💌 💿 |              |      |           |                     |       |                  |  |  |
| Call Description:                                   |              |      |           |                     |       |                  |  |  |
| Call When: Specify Date/Time Below 💌                |              |      |           |                     |       |                  |  |  |
| Call Start Date:                                    |              |      |           |                     |       |                  |  |  |
| Call Start Time:                                    |              |      |           |                     |       |                  |  |  |
| >> SEND CALL                                        |              |      |           |                     |       |                  |  |  |
| Student                                             | <u>Grade</u> | Room | Guardians | Check All Clear All | Phone | Guardian Address |  |  |
| No records match search criteria, please try again  |              |      |           |                     |       |                  |  |  |

To preview the selected message before scheduling or sending, click on O. File will open in your default audio player (QuickTime, WindowsMediaPlayer, etc.) in a new window in your browser.

Enter the description of your message in Call Description (Open House, etc).

Select Call Now or Specify Date/Time Below Enter the call date in Call Start Date Enter the start time in Call Start Time

Click on **SEND CALL** to schedule or send the call now.

### **Create a Template for Future Use**

Using Saved Searches, type a name for your template in the box for Save Search Criteria. Example: Grade 9 & 10 Guardians: Type the name of the template to be created in the box next to Save Search Criteria.

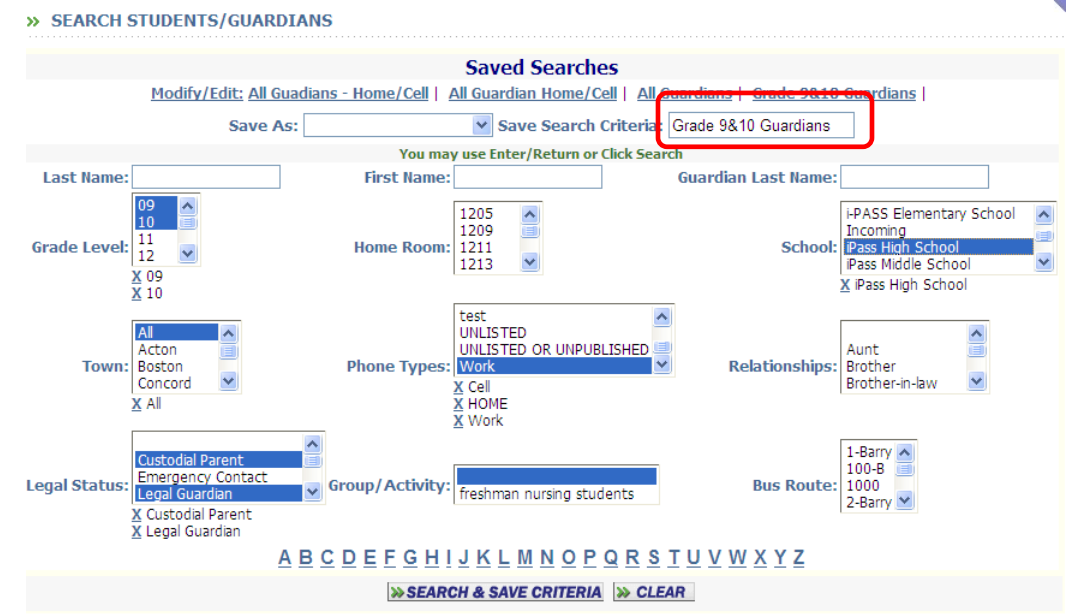

Select the appropriate fields for filtering: Grade Level, Phone Types, Legal Status, etc. Click on SEARCH & SAVE CRITERIA to create the template.

To use the template, go to Guardian Phone Calls and click on the Template at the top of the screen. The template name will appear in the "Save As" box and the saved search criteria will automatically be populated on the screen.

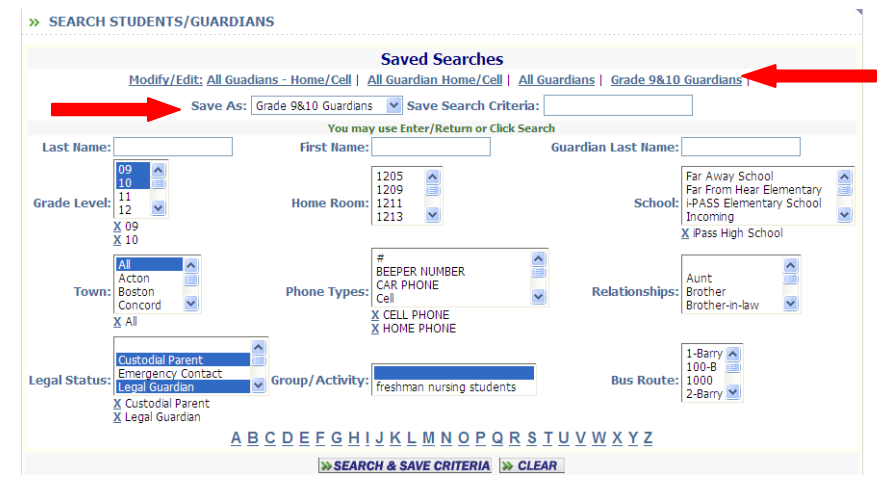

Once the employees appear listed below, select a message and send your call as described in Select a Message and Schedule the Call